## Instructions for Microsoft Teams Meeting

## Select "Join Microsoft Teams Meeting"

Join Microsoft Teams Meeting

+1 916-535-0984 United States, Sacramento (Toll)

Conference ID: 281 604 32#

You will then get redirected to the meeting entrance below:

If you have the app on your desktop, you will select "open Microsoft Teams

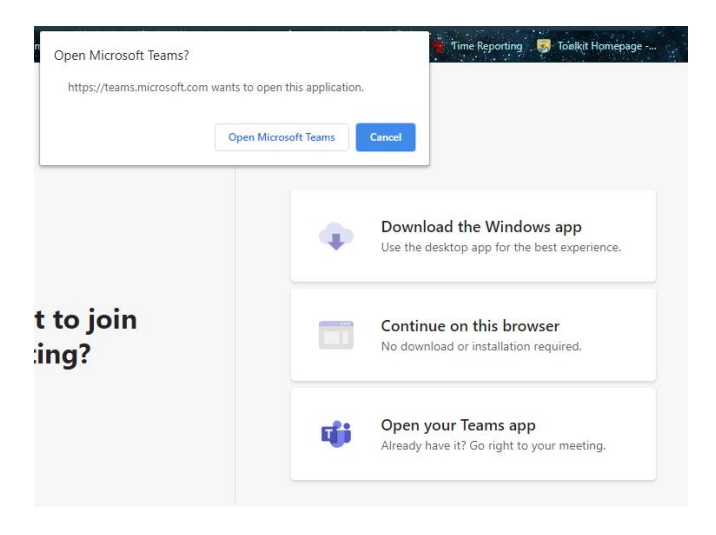

You will then be directed to pick your settings

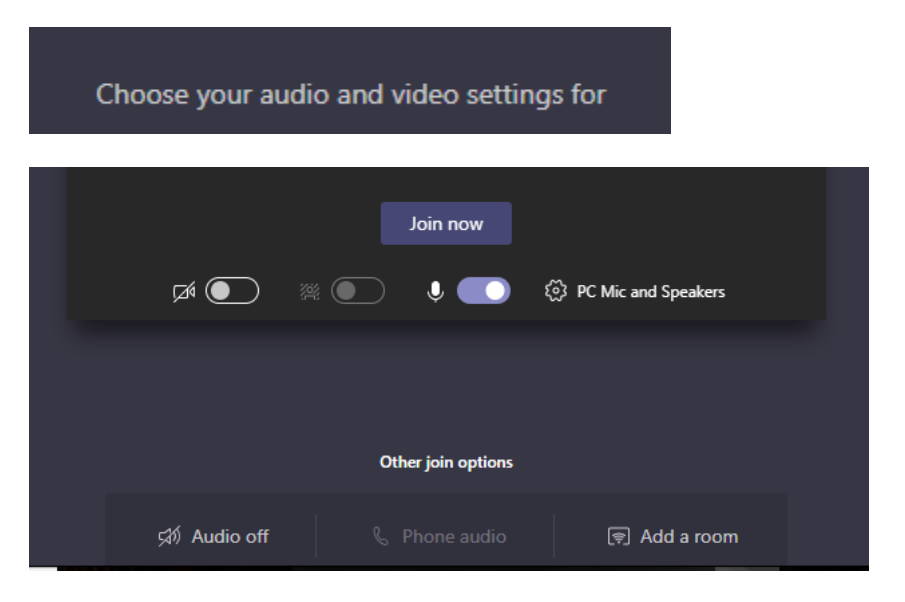

To connect using browser without downloading:

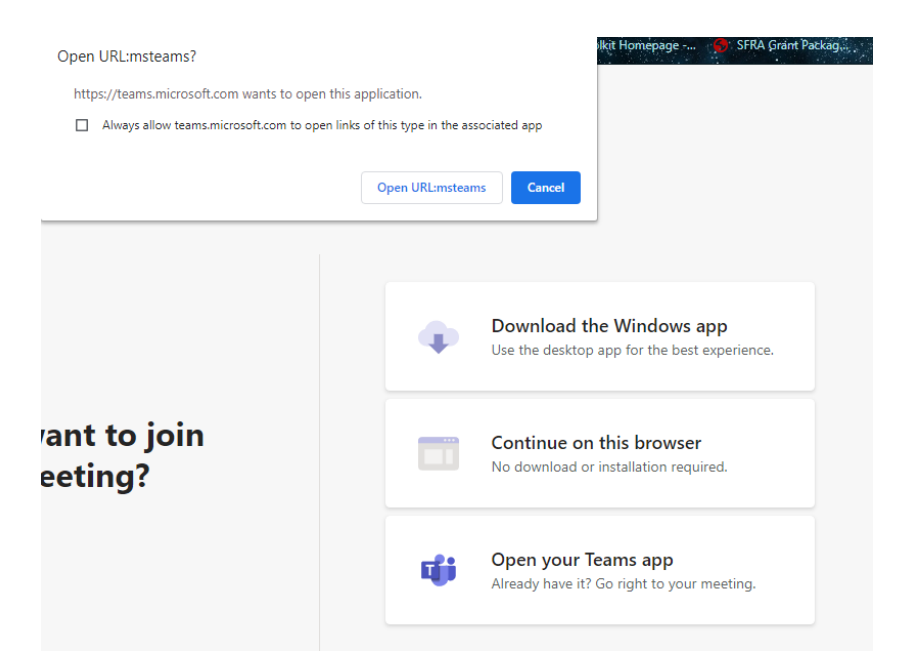

Enter name/email and follow prompts to join meeting.

| Choose your audio and video settings for<br><b>Meeting now</b> |
|----------------------------------------------------------------|
| O                                                              |
| Enter name Join now                                            |
|                                                                |
| Other join options                                             |
| 🕫 Audio off 🛛 🗞 Phone audio                                    |

If you need to install, you will select download and see this

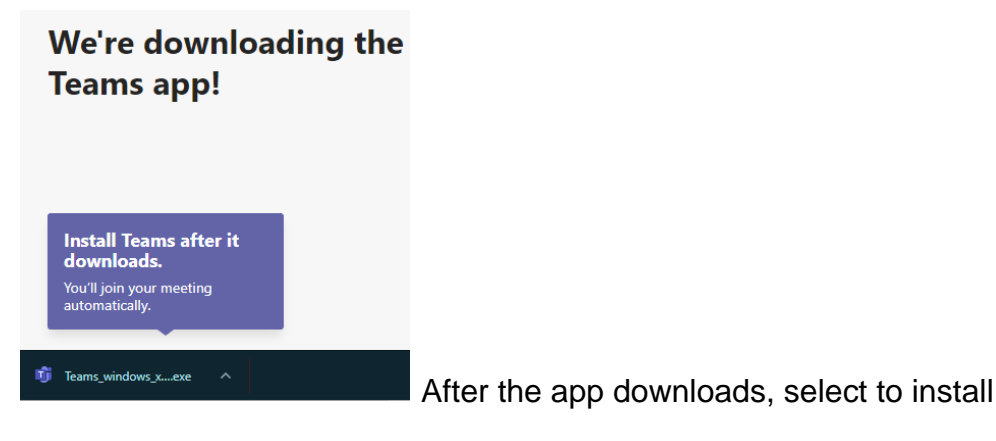

App will open and enter name and select join.

| Choose your audio and video settings for<br><b>Meeting now</b> |  |
|----------------------------------------------------------------|--|
| O                                                              |  |
| Enter name Join now                                            |  |
| Other join options                                             |  |
| 🕬 Audio off 🛛 🔍 Phone audio                                    |  |